## BELK QUICK-STEP VENDOR ROUTING GUIDE

## Table Of Contents

| Document Description                                     | 2  |
|----------------------------------------------------------|----|
| Searching for a PO (In OMS)                              | 6  |
| Releasing a PO to TMS                                    | 8  |
| Releasing Multiple PO's to TMS                           | 13 |
| External Shipment Monitoring                             | 16 |
| Searching for a shipment in External shipment monitoring |    |
| Reviewing search results                                 | 21 |
| Accessing Uber freight BOL                               | 24 |
| Editing orders AFTER release                             | 25 |
| Frequently asked questions (FAQ)                         | 28 |

### Document Description

This manual shows how to release Belk POs in Uber Freight's TMS using the Uber Freight 'Order Management System' (OMS) as well as navigating Uber Freight's External Shipment Monitoring System.

## Vendor Scope for Uber Freight TMS

- o Parcel, LTL, TL, Intermodal o
- o Inbound from Vendors to Belk DCs
- o Collect Freight

## Uber Freight TMS Modules

#### Order Management System (OMS)

- o Vendors will release "collect" PO via Uber Freight Order Management System
- o View Belk PO Ship Window
- o Update Packaging Unit (Carton Count)

## **External Shipment Monitoring**

- o Vendor will have visibility to load status
- o Vendor can download bill of lading
- o Vendors will have access to update the following fields in External Shipment monitoring Portal.
  - o Unit quantity, Handling Unit, Weight, Cubic Feet

\*\* Vendor cannot make any changes to 'Earliest Time', 'Latest Time' or 'Pick up Address' after PO release. Vendor should contact Belk Logistics@uberfreight.com if adjustments are needed\*\*

#### Accessing Uber Freight TMS

- You will release orders through the Uber Freight website using your web browser.
- Proceed to the Uber Freight website www.uberfreight.com.
- Click the "Login" button at the top right corner of the screen. A login screen will open.
- o Select "Transplace Logins" and then "Transplace TMS."
- Enter your provided username and password.

\*\* If you do not have a Uber Freight username and password please contact belk\_logistics@uberfreight.com and provide the following information\*\*

> First /last name of router: Email of router: Phone#: Vendor name: Vendor ID(s)/PO(s): Shipping address(es): Shipping hours: Special Instructions:

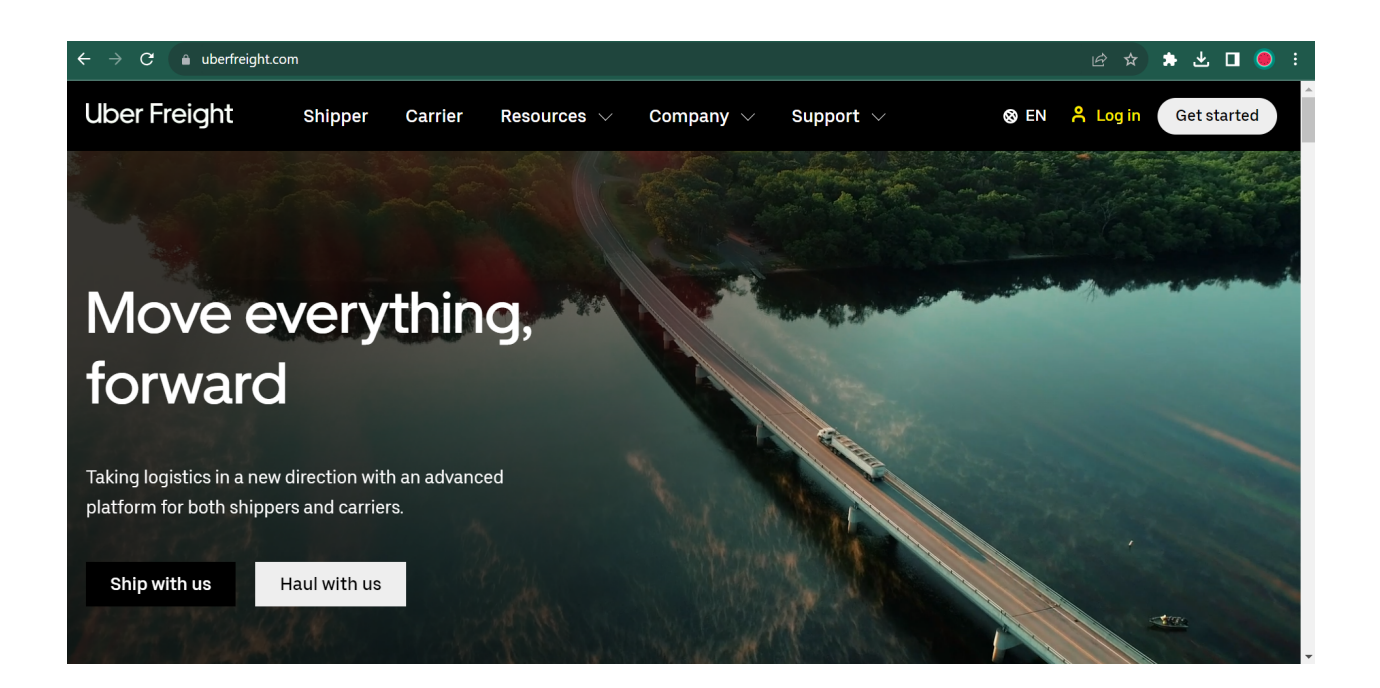

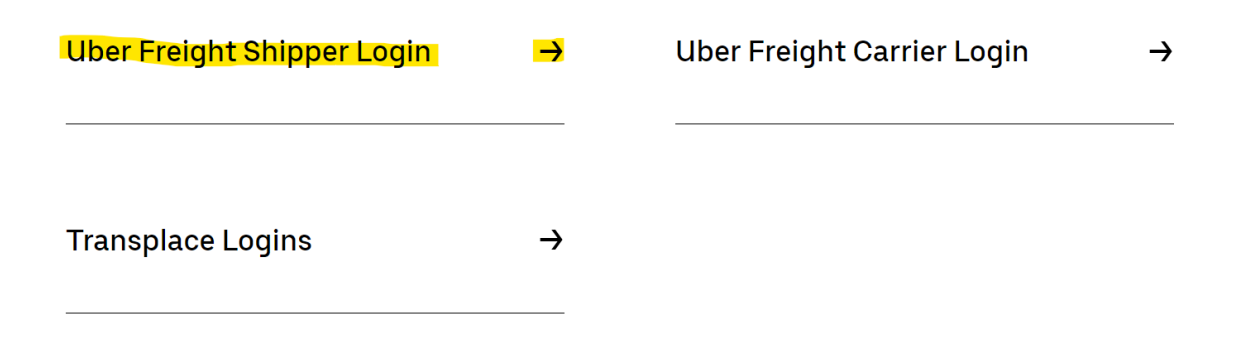

## **Transplace Logins**

| Transplace TMS           | <b>→</b>      | Celtic Customer Login        | →             |
|--------------------------|---------------|------------------------------|---------------|
| Lanehub Customer Login   | →             | LeanCor Online Training      | $\rightarrow$ |
| Transplace International | →             | Celtic Drayage Carrier Login | →             |
| LeanCor Customer Login   | $\rightarrow$ |                              |               |

Once logged into Uber Freight TMS, the menu screen will appear. You will have access to the applications listed in the 'Actions' section on the left side of the menu.

o Click on 'Order Management'

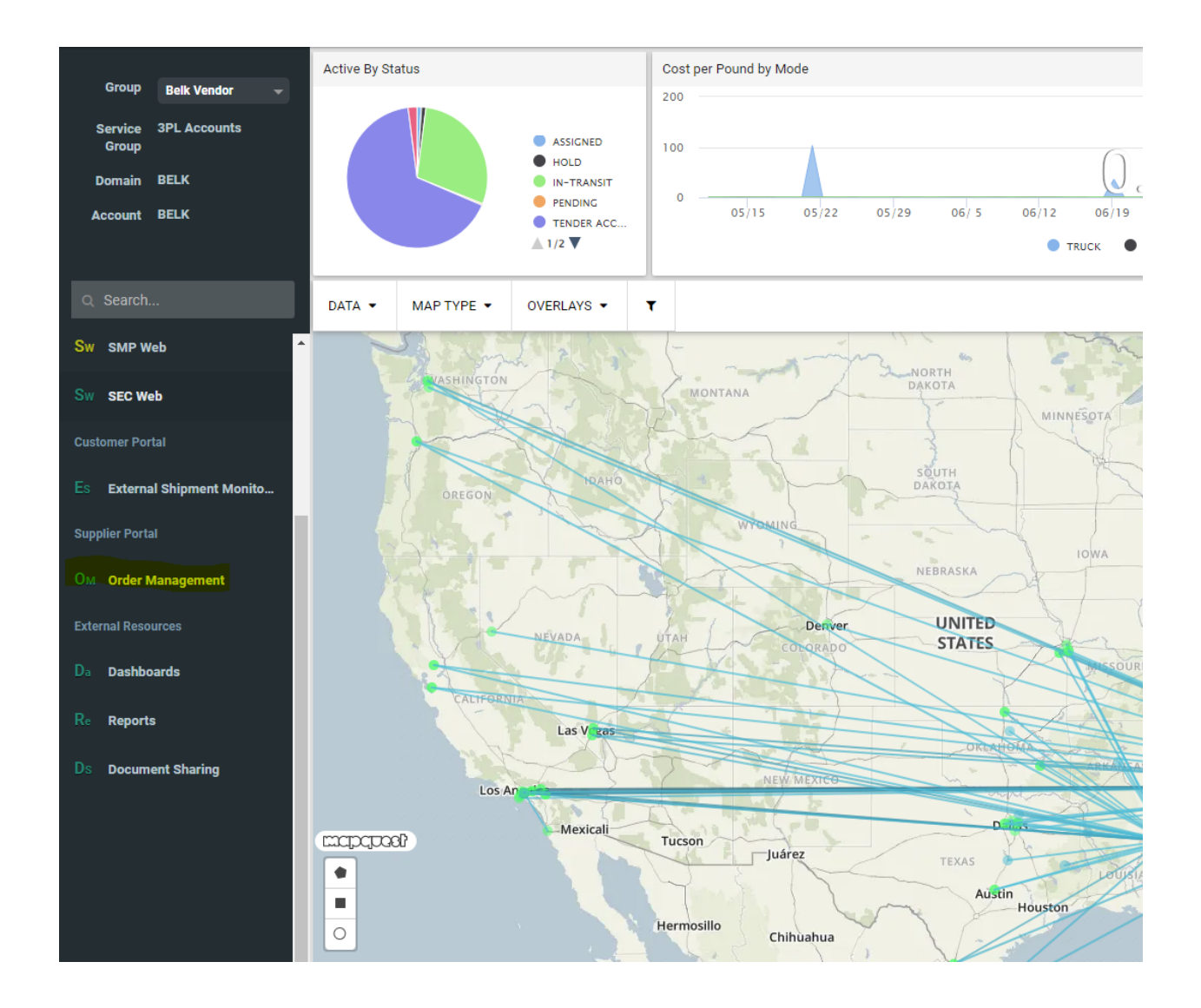

#### Searching for a PO

You can search for PO in <u>three</u> ways in the 'PO Search' tab.

#### Option 1

1. Enter your PO number in the 'PO' text field located at the top right corner of the screen in the 'General' section. Please note: You may search for multiple POs by separating them with a comma (example: 5355993, 5585112).

- 2. Clear out all dates
- 3. Click the "Search" button at the bottom right corner of the screen.
- 4. Your PO will populate in a new 'PO Search Results' tab.

| Uber Freight                                                      |             |
|-------------------------------------------------------------------|-------------|
| Module: ORDER MANAGEMENT                                          | BELK / BELK |
| PO Search Pending Releases (0) Release Search Release File Upload |             |
| Search Templates General                                          |             |
| PO 5907967<br>PO Status V<br>Product #<br>Payment Terms V         |             |
|                                                                   |             |
| Origin Destination                                                |             |
| Vendor ID                                                         |             |
| Dates                                                             |             |
| Pickup 🖀 - 🖀 Clear                                                |             |
| Delivery                                                          |             |
| Created                                                           |             |
| Requested Delivery 📃 🔤 - 📴 🦉 Clear                                |             |
| Search @ Reset                                                    |             |

#### Option 2

1. Enter your company name or vendor ID (supplier site number) in the 'Vendor ID text field' located at the center left of the screen in the 'Origin' section. Please ensure you are entering all vendor ID's associated with your business. If you are unsure of your vendor ID number(s) please reach out to your buyer for confirmation.

- 2. Clear out all dates
- 3. Click the "Search" button at the bottom right corner of the screen.
- 4. All POs existing for your company/ID will populate in a new 'PO Search Results' tab

Note: If you save the Vendor ID(s) entered as a "template" by entering a template title and hitting "Save" — you will be able to click the template title to perform future search with the same number of days in the range.

| Uber Freight                                                                                                    |                                          |             |
|----------------------------------------------------------------------------------------------------|------------------------------------------|-------------|
| Module: ORDER MANAGEMENT                                                                                                    |                                          | BELK / BELK |
| PO Search Pending Releases (0) Release Search Re                                                                                                    | elease File Unload                       |             |
| Search Templates                                                                                                    | General                                  |             |
| Vendor ID SEARCH                                                                                                    | PO PO PO PO PO PO PO PO PO PO PO PO PO P |             |
| Origin                                                                                                    | Destination                              |             |
| Location ID(s)<br>Vendor ID                                                                                                    | Location ID(s)                           |             |
| Dates                                                                                                    |                                          |             |
| Pickup     Image: Constraint of the second second sec | Clear<br>Clear<br>Clear<br>Clear         |             |
|                                                                                                    | Search 🔗 Reset                           |             |
|                                                                                                    |                                          |             |

#### Option 3

1. Enter a pickup date range in the date section of the screen. You may type in the text field next to pick-up or click the calendar icon to select your date. Note: If you save the date range as a "template" by entering a template title, you will be able to click the template title to perform future search with the same number of days in the range. The dates will roll over each day to reflect (i.e., If a search template is added on 1/13 with Pick-up range 01/13/20-1/27/20, on 1/14 the dates auto-populate in your search template will show 1/14/20-1/28/20)

2. Click the "Search" button at the bottom right corner of the screen.

3. All POs existing for **all** associated vendor ID(s) (supplier site number(s)) will populate in a new 'PO Search Results' tab

### Releasing a PO to TMS

Once you have successfully searched for your POs, you can release your order from the 'PO Search Results' tab. Vendors are responsible for 'releasing' orders from OMS by **noon local time 3 business days (72 hours) prior to the desired pickup date**. Once your order has been released it will then be planned by our Uber Freight operations team.

Please review the below prior to routing:

o Belk's routing parameters:

Parcel-

18 cartons MAX

160lbs MAX

Standard LTL-

0-800 CF

0-9PLTS

Consolidator LTL-

0-1700CF

0-16PLTS

19,999LBS MAX

Volume LTL-

800-1500 CF

10-16 PLTS

## <u>TL-</u>

1500-3500 CF

Floor loaded

## \*\*PLEASE NOTE YOU SHOULD BE STACKED 8' HIGH\*\*

\*\*Ready date should not be in the past and should not exceed cancel date.\*\*

### **Chargebacks**

You WILL receive chargebacks if:

- o Route late
- Ship an LTL floor loaded.
- Ship a TL palletized.
- Ship with the wrong carrier
- Enter inaccurate shipment details.

1. Click the 'Green Plus Sign Icon' located in the first column titled 'PO'. This action will put your PO in a 'Pending' status.

2. Click the word "Pending" that has now populated in the 'Releases' column

| ſ | PO        | Search PO Sea     | arch Results | Pending Relea    | ases (1) Releas            | se Search Rele | ase File Upload   |                |                              |   |
|---|-----------|-------------------|--------------|------------------|----------------------------|----------------|-------------------|----------------|------------------------------|---|
|   | <u>««</u> | « » »» Ro         | ws 1-2 of 2  |                  |                            |                |                   |                |                              |   |
|   |           | PO 🛆              | PO Status 🖯  | Created Time 🖯   | Vendor 🖯                   | BOL Number 🖯   | Belk PO Number 🖯  | Product(s) 🖯   | Releases                     | ( |
| ľ |           | 3803168-737 🤤     | OPEN         | 06/21/2023 14:18 | 10020466<br>Angela Montano |                | 3803168           | Retail Goods 🔒 | Pending<br>PM-REL-20390207 🔒 |   |
|   |           | 3803168-744 🔘     | OPEN         | 06/21/2023 14:18 | 10020466<br>Angela Montano |                | 3803168           | Retail Goods 🔒 | PM-REL-20390218 🔒            |   |
|   | @.@       | « » »» Ro         | ws 1-2 of 2  |                  |                            |                |                   |                |                              |   |
| L | 0         | Add To Pending Re | leases ổ R   | evalidate 💖 Ref  | resh 🞇 Close               | ổ Reopen 💾     | Export 📝 Multiple | PO Edit Row    | /s Per Page 15 🗙             |   |

## Enter Shipment Details

You will now edit the details of your shipment in the 'Pending Window' that has populated.

| Dending -         | leave for DO 200  | 2469 727                    |          |                              |          |            |              |                    | DEEK 144 DISTRIBU |   |
|-------------------|-------------------|-----------------------------|----------|------------------------------|----------|------------|--------------|--------------------|-------------------|---|
| Pending re        | lease for PO 380  | 3168-737                    |          |                              |          |            |              |                    |                   |   |
| Status<br>Pending | PO<br>3803168-737 | Equipment<br>53 FT DRYVAN V | Hot Ve   | endor<br>1020466 - Angela Mo | ontano   |            |              |                    |                   |   |
| Commen            | t                 |                             |          |                              |          |            |              |                    |                   |   |
| OPERAT            | IONAL 🗸           |                             |          |                              |          |            | View/Edit re | eferences          |                   |   |
| Stops             |                   |                             |          |                              |          |            |              |                    |                   |   |
| atops             |                   |                             |          |                              |          |            |              |                    |                   |   |
| Туре              | Loca              | tion ID/Name                | L        | ocation Address              | Earlie   | est Time L | atest Time L | oading/Unloading [ | Description Type  |   |
| Pickup            |                   | 6                           |          |                              |          |            |              |                    |                   |   |
|                   | 737               |                             | 120 BE   | IKCT                         |          |            |              |                    |                   |   |
| Dropo             | BELK 737 DIS      | TRIBUTION CENTER            | BLYTHE   | EWOOD, SC 29018              | USA      |            |              |                    |                   |   |
|                   |                   |                             |          |                              |          |            |              |                    |                   |   |
|                   |                   |                             |          |                              |          |            |              |                    |                   |   |
| Line Ite          | ms (1)            |                             |          |                              |          |            |              |                    |                   |   |
| Line #            | Product # \$      | Product Descrip             | tion 🗧 🛛 | Available 🕀                  | Quantity | Weight     | Cube         | Handling Unit      | Packaging Unit    | * |
| 7                 | Retail Goods      | ALL ITEMS VARIO             | us.      | -4.00 LIN                    |          |            |              |                    |                   |   |
|                   |                   |                             |          |                              |          |            |              |                    |                   |   |
|                   |                   |                             |          |                              |          |            |              |                    |                   |   |
|                   |                   |                             |          |                              |          |            |              |                    |                   |   |
|                   |                   |                             |          |                              |          |            |              |                    |                   |   |
|                   |                   |                             |          |                              |          |            |              |                    |                   |   |
|                   |                   |                             |          |                              |          |            |              |                    |                   |   |
|                   |                   |                             |          |                              |          |            |              |                    |                   |   |
|                   |                   |                             |          |                              |          |            |              |                    |                   |   |
|                   |                   |                             |          |                              |          |            |              |                    |                   |   |
|                   |                   |                             |          |                              |          |            |              |                    |                   |   |
|                   |                   |                             |          |                              |          |            |              |                    |                   | + |
| 4                 |                   |                             |          |                              |          |            |              | _                  | •                 | + |
| 4                 |                   |                             |          |                              |          |            |              | _                  | Þ                 | - |
| 4                 |                   |                             | _        |                              |          |            |              | V Update           | ► Release         | ÷ |

#### The below screenshot shows all required fields for PO release:

#### Required Fields:

- Pickup location
- Earliest time (earliest date vendor is requestion to ship)- cannot exceed cancel date or be in the past.
- o Latest time- (latest date vendor is requestion to ship)- cannot exceed cancel date.
- o Quantity (units)
- Weight (should not exceed 42,00LBS)
- Cube (should not exceed 3,500 CF)
- Handling unit (pallets)- applies to LTL only.
- Packing unit (cartons)
- o LTL Class- applies to LTL only.

\*\* If you do not have a Uber Freight username and password please contact belk\_logistics@uberfreight.com and provide the following information\*\*

First /last name of router:

Email of router: Phone#: Vendor name: Vendor ID(s)/PO(s): Shipping address(es): Shipping hours: Special Instructions:

#### Pick up Location:

Update Pick up Location: Confirm your shipping address is present and correct. If updates are needed, enter your pickup location by typing your city name in the 'Location ID/Name' text field. You will see a box populate with your location ID. Click the 'Location ID' number to select your location. Please note: if your location does not populate, please contact belk\_logistics@uberfreight.com to resolve.

## \*If you are missing a required field an error message will appear indicating the field needing data. Example image below:

| 3803168 | Retail Goo                                                          | ds 🖹 🛛 P                                        | M-REL-20390218 🛤                              | 1                                  | 1,016.00 UN        |               | 0.00 UN    |                                   | E          | ELK 744 DISTRIE | BUTION CENTER |               | 08/04/202             | 23 0 |
|---------|---------------------------------------------------------------------|-------------------------------------------------|-----------------------------------------------|------------------------------------|--------------------|---------------|------------|-----------------------------------|------------|-----------------|---------------|---------------|-----------------------|------|
| F       | Pending release for PO                                              | 0 3803168-73                                    | 37                                            |                                    |                    |               |            |                                   |            |                 |               |               | ×                     |      |
| Export  | There are stops<br>Status PO<br>Pending 3803168-7                   | or line iter<br>Equips<br>37 53 FT              | ns with errors (see<br>nent Hot<br>DRYVAN ✔ □ | below)<br>Vendor<br>10020466 - Ang | gela Montano       |               |            |                                   |            |                 |               |               |                       |      |
|         | OPERATIONAL V                                                       |                                                 |                                               |                                    |                    |               |            | View/Edit re                      | ferences   |                 |               |               |                       |      |
|         | Stops                                                               |                                                 |                                               |                                    |                    |               |            |                                   |            |                 |               |               | ×                     |      |
|         |                                                                     | Errors                                          | Warnings                                      |                                    | Туре               | Location ID   | /Name      | Location Address                  | 5 Earliest | Time            | Latest Time   | Loading/Unloa | ding Description Type |      |
|         | The address, city, s<br>Missing earliest pic<br>Missing latest pick | tate, country<br>kup date/time<br>up date/time: | & zip code combinatio<br>e: 303<br>303        | n is invalid: 1<br>P               | ickup 303          |               | ۹,         |                                   |            |                 |               |               |                       |      |
|         |                                                                     |                                                 |                                               | D                                  | ropoff 737<br>BELK | 737 DISTRIBUT | ION CENTER | 120 BELK CT<br>BLYTHEWOOD, SC 290 | 16 USA     |                 |               |               |                       |      |
|         | Line Items (1)                                                      |                                                 |                                               |                                    |                    |               |            |                                   |            |                 |               |               | «                     |      |
|         | Errors/Warning                                                      | s PO Lin                                        | e#≏ Product#⊖                                 | Product Des                        | cription 0         | Available 0   | Quantity   | Weight                            | Cube       | Handling Un     | it 🔺          |               |                       |      |
|         | Missing quantity<br>Missing weight<br>Missing cube                  | 737                                             | Retail Goods                                  | ALL ITEMS VA                       | RIOUS              | -4.00 UN      | UN         | v LBS v                           | CF 🗸       | PL              |               |               |                       |      |
|         | mania beenging                                                      |                                                 |                                               |                                    |                    |               |            |                                   |            |                 |               |               |                       |      |
|         |                                                                     |                                                 |                                               |                                    |                    |               |            |                                   |            |                 |               |               |                       |      |
|         |                                                                     |                                                 |                                               |                                    |                    |               |            |                                   |            |                 |               |               |                       |      |
|         |                                                                     |                                                 |                                               |                                    |                    |               |            |                                   |            |                 |               |               |                       |      |
|         |                                                                     |                                                 |                                               |                                    |                    |               |            |                                   |            |                 | ~             |               |                       |      |
|         | 4                                                                   |                                                 |                                               |                                    |                    |               |            |                                   |            |                 | •             |               |                       |      |
|         |                                                                     |                                                 |                                               |                                    |                    |               |            |                                   |            |                 |               | 💙 Update 🛋    | Release 🎇 Cancel      |      |
|         |                                                                     |                                                 |                                               |                                    |                    |               |            |                                   |            |                 |               |               |                       |      |

• Once your order has been released you will receive a release confirmation number (EX PM-REL-14178423). If you have any updates to your order after releasing.

**\*\***Please note that the available quantity does NOT matter, you can route as normal.**\*\*** 

NOTE: YOUR BOL WILL BE AVAILABLE AT CARRIER TENDER ACCEPTANCE. YOU CAN ACCESS YOUR BOL THROUGH UBERFREIGHT EXTERNAL SHIPMENT MONITORING PORTAL

#### Releasing multiple PO to TMS

You will release your order from the 'PO Search Results' tab. Vendors are responsible for 'releasing' orders from OMS by **noon local time 3 business days prior to the desired pickup date**. Once your order has been released it will then be planned by our Uber Freight operations team.

Please review the below prior to routing:

- A single release should not exceed one truckload (3500 CF max. or 42,000 LBS max.)
- Ready date should not exceed cancel date. If multiple POs are being released, vendor will need to ensure the shipping windows overlap AND are inclusive of selected ready date.

#### 1. Search your PO in OMS (Reference section: "Searching for a PO")

| Uber Freight                                  |                                                  |             |
|-----------------------------------------------|--------------------------------------------------|-------------|
| Module: ORDER MANAGEMENT                      |                                                  | BELK / BELK |
| PO Search Pending Releases (0) Release Search | Release File Upload                              |             |
| Search Templates                              | General                                          |             |
| No templates available                        | PO 5907967<br>PO Status  Product # Payment Terms |             |
| Origin                                        | Destination                                      |             |
| Location ID(s)                                | Location ID(s)                                   |             |
| Vendor ID                                     | Clear                                            |             |
| Dates                                         |                                                  |             |
| Pickup 🔤 -                                    | Clear                                            |             |
| Delivery                                      | Clear                                            |             |
| Created .                                     | Clear                                            |             |
| Requested Delivery                            | 🖺 🕜 Clear                                        |             |
|                                               | Search & Reset                                   |             |

2. Select all PO's that you are wanting combined (please group by DC), then add to pending releases

\*Note: Purchase orders going to the same DC should be combined. **DO NOT** release PO for multiple DC's together. Additionally, "collect" orders for ECOMM DC 888, should be combined with freight to DC 737.\*

| Module: ORDER MANA(<br>PO Search PO Se | земе <mark>нт</mark><br>arch Results | Pending Relea    | ases (1) Releas          | e Search Relea | ase File Upload   |                |
|----------------------------------------|--------------------------------------|------------------|--------------------------|----------------|-------------------|----------------|
| «« « » »» Ro                           | ws 1-4 of 4                          |                  |                          |                |                   |                |
| PO 🛆                                   | PO Status 🖯                          | Created Time 🖯   | Vendor 🖯                 | BOL Number 🖯   | Belk PO Number 🖯  | Product(s) e   |
| 5930080-737 ③                          | OPEN                                 | 08/27/2023 09:17 | 4201219<br>IMPERIAL STAR |                | 5930080           | Retail Goods 🔒 |
| 5930080-744 🔇                          | OPEN                                 | 08/27/2023 09:17 | 4201219<br>IMPERIAL STAR |                | 5930080           | Retail Goods 🔒 |
| 5930946-737 ③                          | OPEN                                 | 09/03/2023 08:17 | 4201219<br>IMPERIAL STAR |                | 5930946           | Retail Goods 🔒 |
| 5930946-744 🕥                          | OPEN                                 | 09/03/2023 08:17 | 4201219<br>IMPERIAL STAR |                | 5930946           | Retail Goods 🔒 |
| «« « » »» Ro                           | ws 1-4 of 4                          |                  |                          |                |                   |                |
| O Add To Pending Re                    | eleases 🕝 R                          | evalidate  🍪 Ref | resh 🎇 Close             | ổ Reopen 💾     | Export 📝 Multiple | PO Edit R      |
|                                        |                                      |                  |                          |                |                   |                |

3. Once added to pending releases, select all POs again. You will then need to select "Multiple PO Edit & Release."

| Module: ORDER |          | GEMENT        |                  |                          |               |                   |                |
|---------------|----------|---------------|------------------|--------------------------|---------------|-------------------|----------------|
| PO Search     | PO Se    | arch Results  | Pending Relea    | ases (1) Releas          | e Search Rele | ase File Upload   |                |
| « » »»        | »» Ro    | ws 1-4 of 4   |                  |                          |               |                   |                |
| PO a          | <u></u>  | PO Status 🖯   | Created Time 🖯   | Vendor 🖯                 | BOL Number 🖯  | Belk PO Number 🖯  | Product(s) e   |
| 5930080-73    | 7 🕥      | OPEN          | 08/27/2023 09:17 | 4201219<br>IMPERIAL STAR |               | 5930080           | Retail Goods 🔒 |
| 5930080-74    | 4 🕥      | OPEN          | 08/27/2023 09:17 | 4201219<br>IMPERIAL STAR |               | 5930080           | Retail Goods 🔒 |
| 5930946-73    | 7 🕑      | OPEN          | 09/03/2023 08:17 | 4201219<br>IMPERIAL STAR |               | 5930946           | Retail Goods 🔒 |
| 5930946-74    | 4 🕥      | OPEN          | 09/03/2023 08:17 | 4201219<br>IMPERIAL STAR |               | 5930946           | Retail Goods 🔒 |
| « » »»        | »» Ro    | ws 1-4 of 4   |                  |                          |               |                   |                |
| Add To Per    | nding Re | eleases 🛛 🕝 R | evalidate  🍪 Ref | resh 🎇 Close             | ổ Reopen 💾    | Export 🔝 Multiple | PO Edit R      |
|               |          |               |                  |                          |               |                   |                |

• Fill out all required fields with freight specific information.

#### Location

Enter your pickup location by typing your city name in the 'Location ID/Name' text field. You will see a box populate with your location ID. Click the 'Location ID' number to select your location. Please note: if your location does not populate, please contact belk\_logistics@uberfreight.com to resolve. Confirm your address is correct.

If there is not an "Origin" or "Origin Address" showing for your PO OR your address is showing incorrectly: You will need to update your location.

• First you will need to select all POs, then select "Mass Edit Stops"

| Mo       | dule: ORDER | RMANAGEMENT        |                                     |                    |                  |            |                        |                  |
|----------|-------------|--------------------|-------------------------------------|--------------------|------------------|------------|------------------------|------------------|
| P        | ) Search    | PO Search Results  | Pending Releases (3                 | B) Release Search  | Release File     | Upload     |                        |                  |
| <b>~</b> | PO 🛆        | Product(s) 🕀       | Available Quantity 🖯                | Release Quantity 🖯 | Weight $\ominus$ | Cube 🖯     | Handling Unit $\oplus$ | Packaging Unit 🖯 |
|          | 3803168-73  | 37 Retail Goods    | -4.00 UN                            |                    |                  |            |                        |                  |
|          | 5930080-73  | 37 Retail Goods    | 193.00 UN                           | 193.00 UN          |                  |            |                        |                  |
|          | 5930948-73  | 37 Retail Goods    | 839.00 UN                           | 839.00 UN          |                  |            |                        |                  |
| 4        | Multiple P  | O Edit & Release 🛛 | <mark>∂ Mass Edit Stops</mark> 🔿 Re | elease 🤤 Remove F  | rom Pendin       | g Releases | 📝 Mass Edit Refe       | erences          |
|          |             |                    |                                     |                    |                  |            |                        |                  |

 Next, enter your location by selecting the magnifying glass and searching by City and State. Alternatively, if you have the location ID you may search by this number. You will then need to select "Update"

| Туре    | Location ID/Name | Location Address | Earliest Time | Latest Time | Loading/Unloading Description Type |
|---------|------------------|------------------|---------------|-------------|------------------------------------|
| Pickup  | e                |                  |               |             |                                    |
| Dropoff |                  |                  |               |             |                                    |
|         |                  |                  |               |             | Update 🔀 Cancel                    |

- After your location has been corrected per steps 1 and 2, your "Pending Releases" screen should now be showing the updated address under "Origin" and "Origin Address"
- Once this is complete you may release your PO's as usual.

#### <u>Date</u>

Confirm your 'Earliest and Latest Date' is the correct pickup date. To adjust click in the text field and type the correct date. The "Earliest Date" = Vendor's ready date and the "Latest Date" = one day prior to Belk "Cancel Date".

- Ready date should not exceed cancel date. If multiple POs are being released, vendor will need to select the same ready date for both PO's and ensure the shipping windows overlap.
- Be sure to scroll all the way to the right, to ensure all fields are entered. Enter Quantity (units), Weight, Cube, Packing Unit located in the 'Line Item' section of the screen.
- Please note all LTL shipments for Belk must be palletized unless instructed otherwise: if your pallet count is unavailable at time of entry.
- o Once complete, select "Release."
- After selecting "Release," you should receive a release number (confirmation number; Format: PM-REL-14174679)

#### **External Shipment Monitoring**

The External Shipment Monitoring module allows users to monitor shipments, view shipment status, update PO totals, and access your BOL.

Once logged into Uber Freight TMS, the menu screen will appear. You will have access to the applications listed in the 'Actions' section on the left side of the menu.

1. Click on 'External Shipment Monitoring'

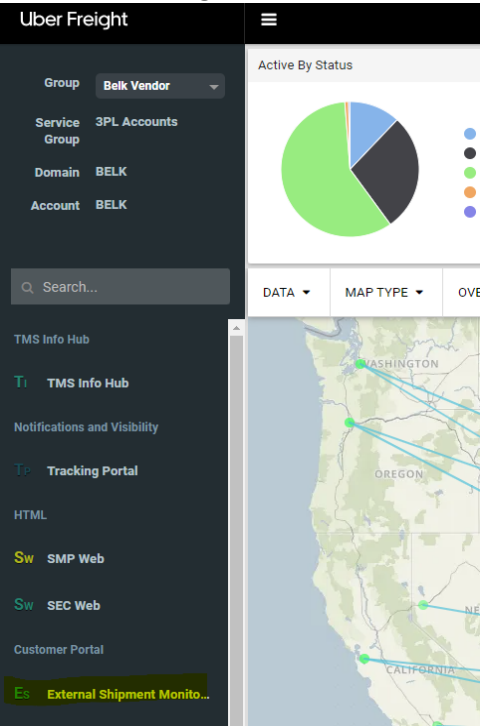

#### <u>Key Terms</u>

- <u>Primary Reference</u> PO with DC code at the end. (ex. PO# 390658 going to DC 737/Blythewood = 390658-737)
- <u>BOL Number</u> This will be the Uber Freight ME/load number unless a different BOL was entered upon release.
- <u>OMS Release Number</u> Reference number provided at time of PO release (Ex PM-REL-14174679)
- o <u>Belk PO Number –</u> Purchase Order number provided by Belk.

#### Load Status:

Unplanned

- <u>Pending</u> Load number has been created and pending coverage.
- <u>Assigned</u> Load number has been created and Uber Freight capacity team working on coverage.

- <u>Tendered -</u> Load number has been created and Uber Freight capacity team working on coverage.
- <u>Tender Reject -</u> Load number has been created and Uber Freight capacity team working on coverage

## <u>Planned</u>

• <u>Tender Accept –</u> Load number has been created and accepted by carrier for pickup. Your BOL is available for download!

#### Searching for a shipment

You can search for shipments multiple ways using the 'Search Criteria' tab.  $\underline{Option \ 1}$ 

- Enter your ME or Reference number in the related text fields located at the top center of the screen in the 'Criteria' section. (For multiple references numbers you may separate each with a comma)
- Click the "Search" button at the bottom right corner of the screen.
- Your shipment(s) will populate in the 'Results' tab.

| Iodule: SHIPMENT MONITORING                                                                                                    |                                                                                                    |                                                                                                    |
|----------------------------------------------------------------------------------------------------|----------------------------------------------------------------------------------------------------|----------------------------------------------------------------------------------------------------|
| Search Filters                                                                                                    |                                                                                                    |                                                                                                    |
| Search Templates                                                                                                    | Criteria                                                                                                    | Report Type                                                                                                    |
| v<br>Load 💾 Save 🔇 Delete                                                                                                    | Transplace Load/Mode Execution ID(s):         Shipment Plan ID(s)         Reference(s):         ALL         Include All References on ME         Support Info(s):         Select V         SKU/Product Number(s):         Trailer #(s):         Trip Number:                                                                                                    | Load     Freight/PO     Line Item/Products      Misc Search Criteria     Include Unplanned     Crossdock Report Order Type: Select      Business Unit: Select |
| Origin (Outbound)                                                                                                    | Destination (Inbound)                                                                                                    | Carrier                                                                                                    |
| Location ID(s):  City:  State:  Zip:  Country:  Vendor(s):  Clar                                                                                                    | Location ID(s): City: State: Zip: Country: Consignee(s): City: City: Cit | Mode:<br>ALL<br>Air<br>Intermodal<br>LTL<br>Ocean<br>Parcel<br>Rail<br>TL<br>SCAC(s):                                                                         |
| Dates                                                                                                    |                                                                                                    | Bill To                                                                                                    |
| Pickup:         08/08/23         00:00         -         08/14/23           Delivery:         08/08/23         00:00         -         08/14/23           Order Created:         7         -         - | 23:59         Clear           23:59         Clear           23:59         Clear                                                                                                    | Bill To(s):                                                                                                    |
| Domains Account<br>AMCOR<br>API HEAT TRANSFER COMPANY<br>ARMACELL<br>ATTICUS LLC<br>AUTOCAR LLC<br>BAGCRAFT PACKAGING<br>BELK                                                                          | s Status<br>ALL<br>Assigned<br>Cancelled<br>Delivered<br>Hold<br>In-Process<br>In-Transit                                                                                                    |                                                                                                    |

#### Option 2

• Enter your Location in the 'Origin or Destination ID text field' located at the center left of the screen. (Your facility will populate after 2 characters have been entered)

- Select a specific date or range of days for either/or the pickup and delivery dates (You may 'clear' out a date range by click 'clear' to the right of the text field)
- Click the "Search" button at the bottom right corner of the screen.
- All shipments existing for your location/date range combo will populate in the 'Results' tab.

| Iodule: SHIPMENT MONITORING                                                                                                    |                                                                                                    |                                                                                                    |
|----------------------------------------------------------------------------------------------------|----------------------------------------------------------------------------------------------------|----------------------------------------------------------------------------------------------------|
| Search Filters                                                                                                    |                                                                                                    |                                                                                                    |
| Search Templates                                                                                                    | Criteria                                                                                                    | Report Type                                                                                                    |
| Load 💾 Save 🔇 Delet                                                                                                    | Transplace Load/Mode Execution ID(s): Shipment Plan ID(s) Reference(s): ALL INITIAL INITIALISI INITIALISI INITIALISI I | Load     Freight/PO     Line Item/Products      Misc Search Criteria     Include Unplanned     Crossdock Report     Order Type: Select      Business Unit: Select |
| Origin (Outbound)                                                                                                    | Destination (Inbound)         Location ID(s):         City:         State:         Zip:         Country:         Consignee(s):                                                                                                    | Carrier<br>Mode:<br>Atr<br>Intermodal<br>LTL<br>Ocean<br>Parcel<br>Rail<br>TL<br>SCAC(s):                                                                         |
| Dates                                                                                                    |                                                                                                    | Bill To                                                                                                    |
| Pickup:         08/08/23         00:00         - 08/14/23           Delivery:         08/08/23         00:00         - 08/14/23           Order Created:         00:00         -         - | 23:59         Clear           23:59         Clear           23:59         Clear           Clear         Clear                                                                                                    | Bill To(s):                                                                                                    |
| Domains     Account       AMCOR     API HEAT TRANSFER COMPANY       ARMACELL     BELK       ATTICUS LLC     AUTOCAR LLC       BAGCRAFT PACKAGING     ELK                                   | s Status<br>ALL<br>Assigned<br>Cancelled<br>Delivered<br>Hold<br>In-Process<br>In-Transit                                                                                                    | Search C Rese                                                                                                    |

<u>Please note:</u> the 'Search Criteria' tab will allow you to filter your search results by Status, Business Unit, Mode, Entering SCAC(s), and Order Type. You may also select to 'Include Unplanned' shipments in the 'Miscellaneous' section of the screen. Including unplanned shipments will allow you to view shipments that are still in the planning stages and have not been assigned a carrier.

| Search Filters                                                                                                    |                                                                                                    |                                                                                                    |  |  |
|----------------------------------------------------------------------------------------------------|----------------------------------------------------------------------------------------------------|----------------------------------------------------------------------------------------------------|--|--|
| Search Templates                                                                                                    | Criteria                                                                                                    | Report Type                                                                                                  |  |  |
|                                                                                                    | Transplace Load/Mode Execution ID(s): Shipment Plan ID(s) Reference(s): ALL                                               | <ul> <li>Load</li> <li>Freight/PO</li> <li>Line Item/Products</li> </ul>                                     |  |  |
| ▼<br>■ Load H Save 🔇 Delete                                                                                                    | ☐ Include All References on ME<br>Support Info(s):<br>Select ♥<br>SKU/Product Number(s):<br>Trailer #(s):<br>Trip Number: | Misc Search Criteria<br>Include Unplanned<br>Crossdock Report<br>Order Type: Select<br>Business Unit: Select |  |  |
| Origin (Outbound)                                                                                                    | Destination (Inbound) Location ID(s):                                                                                     | Carrier<br>Mode:                                                                                             |  |  |
| City:                                                                                                    | City:                                                                                                    | Air<br>Intermodal<br>LTL<br>Ocean<br>Parcel<br>Rail                                                          |  |  |
| Clear                                                                                                    | Clear                                                                                                    | SCAC(s):                                                                                                    |  |  |
| Dates           Pickup:         08/08/23         00:00         -         08/14/23           Delivery:         08/08/23         00:00         -         08/14/23           Order Created:         -         -         - | 23:59       Clear         23:59       Clear         Clear       Clear                                                     | Bill To(s):                                                                                                  |  |  |
| Domains AMCOR API HEAT TRANSFER COMPANY ARMACELL ATTICUS LLC AUTOCAR LLC BAGCRAFT PACKAGING BELK                                                                                                    | Status<br>ALL<br>Assigned<br>Cancelled<br>Delivered<br>Hold<br>In-Process<br>In-Transit                                   |                                                                                                    |  |  |

#### **Reviewing Search Results**

You will be able to monitor a shipments status, carrier assignment, pickup and delivery dates as well as other shipment details in the 'Results' tab. Once your shipment results have populated you will see Shipment Monitoring's default column view.

| Mode is instance         Note: Scher Program Type i Tool Distance in Results (459)           Sector Freen         Results (459)           Tool Distance in Res         Distance in Res         Distance in Res           Sector Freen         Results (459)           Tool Distance in Res         Distance in Res         Distance in Res           Distance in Res         Distance in Res         Distance in Res           Sector Freen         Sector Freen         Distance in Res           Distance in Res         Distance in Res         Distance in Res           Sector Freen         Sector Freen         Distance in Res           Distance in Res         Distance in Res         Distance in Res           Distance in Res         Distance in Res         Distance in Res           Distance in Res         Distance in Res         Distance in Res           Distance in Res         Distance in Res         Distance in Res           Distance in Res         Distance in Res         Distance in Res                                                                                                    | Jon • Delivery Appt • Delivery A                                                                                                    | urrival • Quantity • Weight •      | ser: R |
|----------------------------------------------------------------------------------------------------|----------------------------------------------------------------------------------------------------|------------------------------------|--------|
| Results (459)           To Lost New Colspan="6">Note New Colspan="6">Note New Colspan="6"Note New Colspan="6">Note New Colspan="6"Note New Colspan                                                   | ion • Delivery Appt • Delivery /<br>08/17/2023 00:00                                                                                                    | irrival o Quantity o Weight o      |        |
| Image: Control Control Contenter Control Control Control Control Control Contro | ion • Delivery Appt • Delivery A<br>08/17/2023 00:00                                                                                                    | Arrival    Quantity   Weight       |        |
| The Load Number -         Mode -         Code Statutes of SAC -         Freight Type -         Total Distance -         Headware -         Primary Reference -         Origin Location -         Peakware Appril         Peakware Appril         Peakware                                                                                                    | ion • Delivery Appt • Delivery Appt • Delivery | Arrival  Quantity Weight           |        |
| Be4407229       Itt       Tender Accept       TXW       632 Miles       3800422.744       10019472004       SAVAINIAHI, GA       08142122 38:80       744       BYRAM, MS         Be4003025       Itt       Delnered       ILOK       632 Miles       3794225-744       10019472004       SAVAINIAHI, GA       08112023 12:00       69112023 12:02       744       BYRAM, MS         Be4003025       Itt       Delnered       ILOK       632 Miles       3794225-744       10019472004       SAVAINIAHI, GA       08112023 12:00       69112023 12:00       69112023 12:00       69112023 12:00       744       BYRAM, MS         Be4450204       Itt       Internodo       Internodo       Internodo       1019472004       SAVAINIAHI, GA       08112023 12:00       69112023 12:00       744       BYRAM, MS         Be4450204       Itt       Tender Accept       TXW       G52 Miles       3794225-744       10919472004       SAVAINIAHI, GA       08112023 12:00       69112023 12:00       744       BYRAM, MS         Be4457204       Itt       Tender Accept       TXW       G52 Miles       3794225-744       10919472004       SAVAINIAHI, GA       081142023 01:00       744       BYRAM, MS         Be4457204       Itt       Tender Accept       TXW       G52 Miles <td>08/17/2023 00:00</td> <td></td> <td>27 a</td>                                                                                                    | 08/17/2023 00:00                                                                                                    |                                    | 27 a   |
| Bet-40305         Image: Solution of the state of the state of t          |                                                                                                    | 141.00 UN 88.00 LBS                |        |
| Sector 1         P         Internedation         In-Lamenta         Halls         2.347 Miles         7360178-737         7060706001         RULTO, C.A.         6011/2023 08:00         6011/2023 08:00         6011/2023 08:00         6011/2023 08:00         6011/2023 08:00         6011/2023 08:00         6011/2023 08:00         6011/2023 08:00         6011/2023 08:00         6011/2023 08:00         744         BYRAM. MS           Sector 2         Image: Analysis         Image: Analysis         Image                                                                                                    | 08/11/2023 00:00 08/14/202                                                                                                    | 3 09:15 3,377.00 UN 3,138.00 LBS   |        |
| 06445/00       • P       LTL       Tentér Accept       TXUV       632 Miles       376/252/74       0019472004       60447020       60447020       60447020       60447020       60447020       60447020       60447020       60447020       60447020       60447020       60447020       60447020       60447020       60447020       60447020       60447020       60447020       60447020       60447020       60447020       60447020       60447020       60447020       60447020       60447020       60447020       60447020       60447020       60447020       60447020       60447020       60447020       60447020       60447020       60447020       60447020       60447020       60447020       60447020       60447020       60447020       60447020       60447020       60447020       60447020       60447020       60447020       60447020       60447020       60447020       60447020       60447020       60447020       60447020       60447020       60447020       60447020       60447020       60447020       60447020       60447020       60447020       60447020       60447020       60447020       60447020       60447020       60447020       60447020       60447020       60447020       60447020       60447020       60447020       604470200       604470200       6                                                                                                    | C 08/14/2023 00:01                                                                                                    | 1,142.00 UN 39,988.00 LBS          |        |
| 58457204 • • • • • • • • • • • • • • • • • • •                                                                                                    | 08/17/2023 00:00                                                                                                    | 3,882.00 UN 2,378.00 LBS           |        |
| 90.4457700                                                                                                    | C 08/17/2023 00:00                                                                                                    | 12,534.00 UN 13,056.00 LBS         |        |
| TL Delivered ROEV 616 Miles 5919764-737 5 5900555002 BRISTOL PA 0811/2023 05:00 6611/2023 11:03 737 BL/THEWOOD.5                                                                                                    | C 08/13/2023 00:00 08/13/202                                                                                                    | 3 04:17 24,528.00 UN 34,755.00 LBS |        |
| 854467088 🗈 ♦ 🖻 LTL Tender Accept aver 👂 727 Miles 5086670-744 45077210001 BROWNS SUMMIT. NC 00/11/2023 10:00 744 EVRAM. MS                                                                                                    | 08/15/2023 10:00                                                                                                    | 744.00 UN 633.00 LBS               |        |
| 654463199 🗋 🔶 🖻 LTL Assigned AVRT 🖻 180 Miles 5866570-737 P 45077210001 BROWNS SUMMIT, NC 60/11/2023 10:00 737 EL/THEWOOD, S                                                                                                    | C 08/14/2023 10:00                                                                                                    | 2,442.00 UN 8,532.00 LBS           |        |
| 664461339 🗈 🔶 P intermodal In-Transit SCDS P 2.866 Miles 3754/73/ P 420442001 PORTLAND, OR 00/11/2023 10:00 06/11/2023 09:33 737 EL/THEWOOD, S                                                                                                    | C 08/17/2023 00:00                                                                                                    | 12,558.00 UN 6,284.00 LBS          |        |
| 854405142 🗈 🔶 P Intermodal Tonder Accept HJBI P 1.829 Miles 3803716-744 P 260128000 CITY OF INDUSTRY, CA 00/11/2023 06:00 744 EVRAM, MS                                                                                                    | 08/15/2023 00:00                                                                                                    | 7,017.00 UN 7,651.00 LBS           |        |
| 864407938 🗈 🔶 P LTL Delivered NJCS 221 Mies 5593035-737 100207160001 MCDONOUGH, GA 001112023 0001 001112023 11145 737 BL/THENOOD, S                                                                                                    | C 08/14/2023 00:01 08/14/202                                                                                                    | 3 07:00 1,332.00 UN 719.00 LBS     |        |
| 864465825 🗈 🔶 P TL Ib-Transt XPOL P 2,199 Miles 3197263-737 10017660001 LAS VEGAS, NV 00112023 12:00 00112023 11:46 737 BL/THENOOD, S                                                                                                    | C 08/14/2023 00:01                                                                                                    | 2,752.00 UN 4,068.00 LBS           |        |
| 854455026 🗈 🔶 P TL IN-Transt FLOK 1.030 Miles 3002560-737 P 81005150001 GREEN BAX, VII 001112023 15:00 001112023 15:00 001112023 15:00 001112023 15:00 737 EL/THEWOOD, S                                                                                                    | C 08/15/2023 00:00                                                                                                    | 401.00 UN 6,052.00 LBS             |        |
| 1664455229 🗈 🔶 🖻 TL Tender Accept FLOK 300 Miles 5912256-737 P 100 147310001 CALHOUN, GA 06142023 14:00 737 EL/THEWOOD, S                                                                                                    | C 08/11/2023 00:00                                                                                                    | 497.00 UN 762.00 LBS               |        |
| 864466881 🗈 🔶 P Intermodal In-Transf. NJB P 1.160 Miles 5922797.744 5600078001 CRANBURY. NJ 66/11/2023/07:00 66/11/2023/07:00 744 BYRAM. MS                                                                                                    | 08/12/2023 00:01                                                                                                    | 3,258.00 UN 11,000.00 LBS          |        |
| 856456731 🗈 🔶 P LTL Tender Accept AVRT P 174 Miles 5925906-737 10010554002 PORT WENTWORTH, GA 00152023 00:00 737 BLYTHEWOOD.                                                                                                    |                                                                                                    |                                    |        |

**Please Note:** Shipment Monitoring will allow you to view more details on Carrier, Load Status, and Appointment changes. You will see changes under these headings highlighted in blue. When you click on the load status in red a window will appear with the change details.

| Uber Freight                 |             |            |               |          |       |  |  |  |  |  |
|------------------------------|-------------|------------|---------------|----------|-------|--|--|--|--|--|
| Module: SHIPME               | NT MON      | ITORING    |               |          |       |  |  |  |  |  |
| Search Filters Results (459) |             |            |               |          |       |  |  |  |  |  |
| «« « <b>1</b> 2              | 2 3         | 456        | 789           | 10 11 12 | 13    |  |  |  |  |  |
| TP Load Numb                 | er ¢        | Mode +     | Load Status + | SCAC ¢   | Freig |  |  |  |  |  |
| 864302702 🗐 '                | <b>()</b>   | LTL        | Tender Accept | TXLW     |       |  |  |  |  |  |
| 864403026 🗐 ·                | <b>\$</b> 9 | TL         | Delivered     | FLOK     |       |  |  |  |  |  |
| 864403607                    | <b>\$ 9</b> | Intermodal | In-Transit    | нјві 🟓   |       |  |  |  |  |  |
| 864454208                    | <b>\$ 9</b> | LTL        | Tender Accept | TXLW     |       |  |  |  |  |  |
| 864457204                    | <b>()</b>   | Intermodal | In-Transit    | ROCO     |       |  |  |  |  |  |
| 864457208                    | <b>\$ 9</b> | TL         | Delivered     | ROEV 🟓   |       |  |  |  |  |  |
| 864467888 🗐                  | <b>()</b>   | LTL        | Tender Accept | AVRT 🦻   |       |  |  |  |  |  |
| 864468199                    | <b>\$ 9</b> | LTL        | Assigned      | AVRT 🦻   |       |  |  |  |  |  |
| 864481389                    | <b>\$ 9</b> | Intermodal | In-Transit    | scds 🖻   |       |  |  |  |  |  |
| 864486142                    | <b>\$ 9</b> | Intermodal | Tender Accept | нјві 🟓   |       |  |  |  |  |  |

| Check Calls           | Appointment Chan           | ges     |                                                                    |                     |            |            |             |
|-----------------------|----------------------------|---------|--------------------------------------------------------------------|---------------------|------------|------------|-------------|
| Actual<br>Date/Time ⇔ | Location $\Leftrightarrow$ | Seq # ⇔ | Туре                                                               | Reason              | Tractor Id | Trailer Id | Driver Name |
| 08/15/2023 05:10      | BLYTHEWOOD, SC             | 99      | ETA<br>AG<br>ESTIMATED DELIVERY                                    | NS<br>Normal Status |            | 999        |             |
| 08/15/2023 05:08      | BLYTHEWOOD, SC             | 99      | ETA<br>AG<br>ESTIMATED DELIVERY                                    | NS<br>Normal Status |            | 999        |             |
| 08/11/2023 14:01      | Los Angeles,CA,            |         | Check Call<br>X6<br>En Route                                       | NS<br>Normal Status |            | 999        |             |
| 08/11/2023 14:00      | Los Angeles,CA,            |         | Check Call<br>X6<br>En Route                                       | NS<br>Normal Status |            | 999        |             |
| 08/11/2023 13:16      | WALNUT CA                  | 1       | Departure<br>AF<br>CARRIER DEPARTED PICK-UP LOCATION WITH SHIPMENT | NS<br>Normal Status |            | 999        |             |
| 08/11/2023 13:16      | WALNUT CA                  | 1       | Loaded<br>CP<br>COMPLETED LOADING AT PICK-UP LOCATION              | NS<br>Normal Status |            | 999        |             |
| 08/11/2023 11:48      | WALNUT CA                  | 1       | Arrival<br>X3<br>ARRIVED AT PICK-UP LOCATION                       | NS<br>Normal Status |            | 999        |             |
|                       |                            |         |                                                                    |                     |            |            |             |
|                       |                            |         |                                                                    |                     |            |            |             |
|                       |                            |         |                                                                    |                     |            |            |             |
| 4                     |                            |         |                                                                    |                     |            |            |             |

| oad 864457204 History      |               |                 |                        |                                      |                                      |                          |
|----------------------------|---------------|-----------------|------------------------|--------------------------------------|--------------------------------------|--------------------------|
| Check Calls Appoin         | tment Changes |                 |                        |                                      |                                      |                          |
| Location $\Leftrightarrow$ | Seq # ⇔       | Changed<br>By ⇔ | Changed<br>Date/Time ▽ | Old<br>Date/Time ⇔                   | New<br>Date/Time ⇔                   | Reason ⇔                 |
| /ALNUT, CA                 | 1             | System          | 08/09/2023 14:37       | 08/11/2023 07:30<br>08/11/2023 16:30 | 08/11/2023 07:30<br>08/11/2023 12:00 | NA<br>Normal Appointment |
| LYTHEWOOD, SC              | 99            | System          | 08/08/2023 13:29       | 08/17/2023 00:00<br>08/17/2023 23:59 | 08/17/2023 00:00<br>08/17/2023 23:59 | NA<br>Normal Appointment |
| /ALNUT, CA                 | 1             | System          | 08/08/2023 13:29       | 08/11/2023 07:30<br>08/11/2023 16:30 | 08/11/2023 07:30<br>08/11/2023 16:30 | NA<br>Normal Appointment |
|                            |               |                 |                        |                                      |                                      |                          |
|                            |               |                 |                        |                                      |                                      |                          |
|                            |               |                 |                        |                                      |                                      |                          |
|                            |               |                 |                        |                                      |                                      |                          |
|                            |               |                 |                        |                                      |                                      |                          |
|                            |               |                 |                        |                                      |                                      |                          |
|                            |               |                 |                        |                                      |                                      |                          |
|                            |               |                 |                        |                                      |                                      |                          |
|                            |               |                 |                        |                                      |                                      |                          |
|                            |               |                 |                        |                                      |                                      |                          |
|                            |               |                 |                        |                                      |                                      |                          |
|                            |               |                 |                        |                                      |                                      |                          |
|                            |               |                 |                        |                                      |                                      |                          |
|                            |               |                 |                        |                                      |                                      | St Clo                   |

#### Accessing Uber Freight BOL

You will be able to access your BOL from the search results tab in External Shipment Monitoring. Note: When you edit the pallet count for LTL shipments, the update will reflect immediately once a new BOL is opened.

\*Note: Any changes to the BOL (PO number, cartons count, etc.) should be made in TMS **prior** to shipping. If BOL is inaccurate, charge backs may apply. Steps:

- 1. Click the paper icon in the first column (UF Load Number)
- 2. Click within the new web page to Print or Download your BOL

| Uber Freight                 |        |               |          |  |  |  |  |  |  |
|------------------------------|--------|---------------|----------|--|--|--|--|--|--|
| Module: SHIPMENT MONITORING  |        |               |          |  |  |  |  |  |  |
| Search Filters Results (459) |        |               |          |  |  |  |  |  |  |
| «« « <mark>1</mark> 2 3      | 4 5 6  | 7 8 9         | 10 11 12 |  |  |  |  |  |  |
| TP Load Number +             | Mode + | Load Status ¢ | SCAC ¢   |  |  |  |  |  |  |
| 864302702 📒 🧇 🗩              | LTL    | Tender Accept | TXLW     |  |  |  |  |  |  |

|                                                                                                   | 1                                                                                                    | / 1                                                                                           | -                                                                                     | 100% +                                                         |                                                | \$                                                       |                                                                           |                                                                                                    |                                                                                                    |                                                             |   |  |  | Ŧ | 8 |
|---------------------------------------------------------------------------------------------------|----------------------------------------------------------------------------------------------------|-----------------------------------------------------------------------------------------------|---------------------------------------------------------------------------------------|----------------------------------------------------------------|------------------------------------------------|----------------------------------------------------------|---------------------------------------------------------------------------|----------------------------------------------------------------------------------------------------|----------------------------------------------------------------------------------------------------|-------------------------------------------------------------|---|--|--|---|---|
| Date                                                                                              | : 8/14/2                                                                                                    | 3                                                                                             |                                                                                       |                                                                | BIL                                            |                                                          | IG - ME                                                                   |                                                                                                    | Page                                                                                                    | 1                                                           |   |  |  |   |   |
| Name: Address:<br>City/Stat<br>Contact:<br>Name: Address:<br>City/State<br>Delivery D<br>Contact: | PERFORI<br>380 FOF<br>e/Zip: S/<br>david wa<br>BELK 744<br>1018 MEN<br>(Zip: BYR)<br>Date: 08-11<br>MAIN SW | MANCE T<br>RT ARGYI<br>AVANNAH<br>de<br>DELL DAV<br>AM, MS 39<br>7-2023<br>ITCHBOAI<br>BILL F | SHIP<br>EAM<br>LE RD<br>I, GA 314<br>Pho<br>SHII<br>/IS DR<br>272<br>RD Pho<br>REIGHT | FROM<br>419<br>one: 336.500<br>P TO<br>one: 601-346<br>CHARGES | 0.8095<br>-7175<br><b>TO:</b>                  | Ci<br>Tr<br>Si<br>Si<br>Pi                               | ARRIER NAME<br>ailer number:<br>aal number(s):<br>CAC: TXLW<br>to number: | r: 36430                                                                                                    | 2792<br>HTT US LLC (                                                                                     | <b>      </b><br>LTL                                        | - |  |  |   |   |
| PO Box -<br>Lowell, A                                                                             | 425<br>(R 72745                                                                                             | USA                                                                                           |                                                                                       |                                                                |                                                | F<br>Pr<br>(                                             | reight Charge<br>epaid: Prep<br>check box) un                             | Ferms: (Freight ch<br>otherwise)<br>aid Add: C<br>ster Bill of Lading:<br>derlying Bills of Lad                  | arges are prepaid un<br>collect: X 3r<br>with attached<br>ding                                           | iless marked<br>d Party:                                    |   |  |  |   |   |
| SPECIA                                                                                            | L INSTRI                                                                                                    | JCTIONS                                                                                       |                                                                                       |                                                                |                                                |                                                          |                                                                           |                                                                                                    |                                                                                                    |                                                             |   |  |  |   |   |
| HAND                                                                                              |                                                                                                    | QUAN                                                                                          | TITY                                                                                  |                                                                | CARRI                                          | ER INFORMATION                                           | ODITY DESCE                                                               | IPTION                                                                                                    | 1.11                                                                                                    |                                                             |   |  |  |   |   |
| QTY                                                                                               | TYPE                                                                                                    | QTY                                                                                           | TYPE                                                                                  | WEIGHT                                                         | H.M.                                           | Commodities requiring spec<br>must be so marked and pack | ial or additional care or a<br>aged as to ensure safe tr                  | tention in handling or sto<br>insportation with ordinar                                                          | y care. NMFC                                                                                             | CLASS                                                       |   |  |  |   |   |
| 1.0                                                                                               | PLT                                                                                                    | 38                                                                                            | CTN                                                                                   | 88 LBS                                                         | ~~                                             |                                                          | Retail Goods                                                              |                                                                                                    | 49880-                                                                                                   | 7 92.5                                                      |   |  |  |   |   |
| 1                                                                                                 |                                                                                                    | 30                                                                                            |                                                                                       | 88 LBS                                                         |                                                | G                                                        | RAND TOT                                                                  | AL                                                                                                    |                                                                                                    |                                                             |   |  |  |   |   |
|                                                                                                   |                                                                                                    | IDED                                                                                          |                                                                                       |                                                                | USTOMER                                        | ORDER INFORM                                             | TION                                                                      | Pollot/Silp                                                                                                    | Additiona                                                                                                | Chinner                                                     |   |  |  |   |   |
|                                                                                                   | 864302                                                                                                    | 702                                                                                           | 380                                                                                   | 0462-744                                                       | FERENCE                                        | 38                                                       | 88 LBS                                                                    | ranevonp                                                                                                    | ALL ITEMS                                                                                                | fo<br>VARIOUS                                               |   |  |  |   |   |
| GRAN                                                                                              |                                                                                                    | L                                                                                             |                                                                                       |                                                                |                                                | 38                                                       | 88 LBS                                                                    |                                                                                                    |                                                                                                    |                                                             | 1 |  |  |   |   |
| Where the rate                                                                                    | is dependent o                                                                                              | n value, shippe                                                                               | s are required                                                                        | to state specifically in                                       | writing the agree                              | ed or declared                                           | COD Amou                                                                  | nt: S                                                                                                    |                                                                                                    |                                                             |   |  |  |   |   |
| "The agreed o                                                                                     | declared value                                                                                              | of the property                                                                               | is specifically :                                                                     | stated by the shipper t                                        | o be not exceedin                              | <sup>ng</sup><br>nment may be ann <b>i</b>               | Fee Term<br>Custom                                                        | s: Collect: [<br>er check accept                                                                                 | Prepaid:<br>otable:                                                                                      |                                                             |   |  |  |   |   |
| RECEIVED, subje<br>opticable, otherv<br>equest, and to all<br>egulations.                         | et to individually d<br>rise to the rates, ci<br>applicable state a                                         | etermined rates or<br>assifications and ru<br>nd federal                                      | contracts that have been                                                              | re been agreed upon in wr<br>n established by the carrie       | ting between the can<br>r and are available to | mer and shipper, if<br>to the shipper, on                | The carrier shall no<br>and all other lawful                              | t make delivery of this si<br>charges.                                                                           | hipment without payr                                                                                     | ment of freight                                             |   |  |  |   |   |
| SHIPPE<br>This is to certify the<br>classified, package<br>condition for trans<br>of the DOT.     | R SIGNA<br>at the above named, marked and la<br>portation accordin                                          | TURE / D<br>ad materials are pro<br>beled, and are in p<br>g to the applicable                | ATE<br>perfy<br>egulations                                                            | Trailer Loade<br>By Shipper<br>By Driver                       | d: Freigh<br>By<br>By<br>By<br>By              | ht Counted:                                              | Carier ackn<br>Carier ackn<br>emergency r                                 | RRIER SIGNAT<br>08-1<br>wfedges receipt of packages<br>sponse information was mad<br>sponse guidebook or equival | TURE/PICKU<br>4-2023<br>and required placants.<br>is available and/or carrie<br>ent documentation in the | JP DATE<br>Carrier certifies<br>r has the DOT<br>e vehicle. |   |  |  |   |   |
|                                                                                                   |                                                                                                    |                                                                                               |                                                                                       |                                                                |                                                |                                                          | 1                                                                         |                                                                                                    |                                                                                                    |                                                             | 1 |  |  |   |   |

## Editing Orders AFTER release

#### **External Shipment Monitoring**

Certain parameters can be updated after your PO has been released. These parameters include Pallet count (Handling Unit), Weight, and Cubic foot (Volume). Orders will need to be updated via the "External Shipment Monitoring" module found on the Customer Portal Page 1. Start by entering either your UF load number OR you can search by the PO number you are looking for.

2. Hit "Search"

| Uber Freight<br>Module: SHIPMENT MONITORING<br>Search Filters Results (459) |                                       |                                                                          |
|-----------------------------------------------------------------------------|---------------------------------------|--------------------------------------------------------------------------|
| Search Templates                                                            | Criteria                              | Report Type                                                              |
|                                                                             | Transplace Load/Mode Execution ID(s): | <ul> <li>Load</li> <li>Freight/PO</li> <li>Line Item/Products</li> </ul> |
|                                                                             | Include All References on ME          | Misc Search Criteria                                                     |
|                                                                             | Select V                              | Include Unplanned                                                        |
|                                                                             | SKU/Product Number(s):                | Crossdock Report                                                         |
| <b>~</b>                                                                    |                                       | Order Type: Select V                                                     |
| Load 💾 Save 🔇 Delete                                                        | Trailer #(s):                         | Business Unit: Select                                                    |
|                                                                             | Trip Number:                          |                                                                          |
|                                                                             |                                       |                                                                          |

3. Once your search results come up, your UF load number should be showing in Red as shown below. (If your load is showing in the color black, please contact

Belk\_Logistics@uberfreight.com) You will then need to click on the load number.

| Uber Freight     |         |         |               |          |                |                  |       |           |                     |              |                   |                  |                  |
|------------------|---------|---------|---------------|----------|----------------|------------------|-------|-----------|---------------------|--------------|-------------------|------------------|------------------|
| Module: SHIPMENT | MONITO  | RING    |               |          |                |                  |       |           |                     |              |                   |                  |                  |
| Search Filters   | Results | (459)   |               |          |                |                  |       |           |                     |              | <b></b>           |                  |                  |
| «« « <b>1</b> 2  | 3 4     | 5 6     | 7 8 9         | 10 11 12 | 13 14 15       | 16 17 18 19      | » »»  | Rows: 1-2 | 25                  |              |                   |                  |                  |
| TP Load Number   | ¢ Me    | lode ¢  | Load Status ¢ | SCAC ¢   | Freight Type 🛊 | Total Distance + | Hot ¢ | HazMat 🛊  | Primary Reference ¢ | Origin ID 🛊  | Origin Location ¢ | Pickup Appt ¢    | Pickup Arrival 🛊 |
| 864302702 🗐 🤹    | , 🖻 III | L       | Tender Accept | TXLW     |                | 632 Miles        |       |           | 3800462-744         | 100194720004 | SAVANNAH, GA      | 08/14/2023 08:00 |                  |
| 864403026 🗐 🔇    | P TL    |         | Delivered     | FLOK     |                | 632 Miles        |       |           | 3794225-744 🟓       | 100194720004 | SAVANNAH, GA      | 08/11/2023 12:00 | 08/11/2023 12:02 |
| 864403607 🗐 🔮    | P Inte  | ermodal | In-Transit    | нјві 🟓   |                | 2,367 Miles      |       |           | 3798119-737         | 7600708001   | RIALTO, CA        | 08/11/2023 10:00 | 08/11/2023 09:15 |
| 864454208 🗐 🤙    | די 🕫    | L       | Tender Accept | TXLW     |                | 632 Miles        |       |           | 3794252-744 🟓       | 100194720004 | SAVANNAH, GA      | 08/14/2023 08:00 |                  |

4. Your load will open into another tab. "Line Items (1) for Primary Reference 3800462-744". Select the piece of paper icon under "Actions".

| Uber Freight                                                                                                    |                                                                                               |                                       |
|----------------------------------------------------------------------------------------------------|-----------------------------------------------------------------------------------------------|---------------------------------------|
| ,                                                                                                    |                                                                                               | Menu Home Log Off                     |
| Module: SHIPMENT MONITORING                                                                                                    |                                                                                               | User: ROSALINDA LOPEZ                 |
| Search Filters Results (459) Load 864302702 Details                                                                                                    | *                                                                                             |                                       |
| Transplace Load #: 864302702 Status: Tender Accept                                                                                                    |                                                                                               |                                       |
| SCAC: TXUV Account: BELK                                                                                                    |                                                                                               |                                       |
|                                                                                                    |                                                                                               | Save C Reset                          |
| Stops (2)                                                                                                    |                                                                                               | e e e e e e e e e e e e e e e e e e e |
| #         Type         Location ID / Name         Appointment         Quantity         Weight         C           1         Pickup         0019720094         300 FORT ARGYLE RD         001472023 80:00         414.00 UN         60:00 ES         55           90         Droport         744         010 MILL RAVE DL         RAVE DL         RAVE DL         60:170203 80:00         141.00 UN         60:00 ES         55           90         Droport         744         010 MILL RAVE DL         RAVE DL         RAVE DL         RAVE DL         60:170203 80:00         141.00 UN         60:00 ES         55                                                                                                    | Cable         Reanding Uset           00 CF         1.00 PLT           00 CF         1.00 PLT |                                       |
| Freights (1) for Stop 1                                                                                                    |                                                                                               |                                       |
| Actions         Primary Reference         Quantity         Weight         Cube         Handling Unit         Origin Seq         Dest Seq           Image: Comparison of the state of the state o | Modify Line Item                                                                              |                                       |
| R Delete checked ⇒ Move checked  Add                                                                                                    | Reference(s):                                                                                 |                                       |
|                                                                                                    | Product Number Datail Goods                                                                   |                                       |
| Line Items (1) for Primary Reference 3800462-744                                                                                                    | Product Named ALL ITTLO VIDIOUS                                                               | ĸ                                     |
| Actions Product Number Product Description Quantity Weight Cube Handling Unit Value Per Item                                                                                                    |                                                                                               |                                       |
| Retail Goods ALL ITEMS VARIOUS 141.00 UN 86.00 LBS 55.00 CF 1.00 PLT                                                                                                    | Cosmity 141.00 UN V                                                                           |                                       |
|                                                                                                    | weight SE.00 LBS V                                                                            |                                       |
|                                                                                                    | 55.00 CF V                                                                                    |                                       |
|                                                                                                    | Handling Unit 1.00 PLT V                                                                      |                                       |
|                                                                                                    | Ok 🐹 Cancel                                                                                   | Top of page 🞧                         |
|                                                                                                    |                                                                                               |                                       |

5. A window will pop up allowing modifications to be made. Once parameters have been revised, select "Ok" then "Save" in the top right-hand corner.

6. You will receive the below confirmation once changes have been saved

| Module: SHIPMENT MONITORING |                              |                                  |  |  |  |  |  |  |  |  |  |
|-----------------------------|------------------------------|----------------------------------|--|--|--|--|--|--|--|--|--|
| Search Filters              | Results (459)                | Load 864302702 Details           |  |  |  |  |  |  |  |  |  |
| Saved change                | Saved changes to load        |                                  |  |  |  |  |  |  |  |  |  |
| Transplace Load #<br>SCAC:  | #:864302702 Stat<br>TXLW Acc | tus: Tender Accept<br>ount: BELK |  |  |  |  |  |  |  |  |  |

7. If you are updating multiple PO's, you will repeat this process.

\*\*If your new updates cause's the parameters to exceed a mode type. Please reach out to belk\_logistics@uberfreight.com to ensure we get the correct carrier to pick up (ex. Current load is LTL and new updates causes to exceed to a TL, Operations needs to know to change the mode type.)\*\*

#### Order Management System

Vendors are now able to update their carton count after the PO has been released. Orders will need to be updated via the "Order Management" module found on the Customer Portal Page. 1. Search your PO in Order Management

2. Under the PO Search Results tab – select your PM Release number by clicking the magnifying glass beside the release number

| ι                                                                         | Uber Freight                                                                                                    |             |                  |                      |            |                                                               |                |                 |       |  |  |  |  |
|---------------------------------------------------------------------------|----------------------------------------------------------------------------------------------------|-------------|------------------|----------------------|------------|---------------------------------------------------------------|----------------|-----------------|-------|--|--|--|--|
| Module: ORDER MANAGEMENT                                                  |                                                                                                    |             |                  |                      |            |                                                               |                |                 |       |  |  |  |  |
| PO Search Results Pending Releases (0) Release Search Release File Upload |                                                                                                    |             |                  |                      |            |                                                               |                |                 |       |  |  |  |  |
| <b>«</b> «                                                                | << < > >> Rows 1-2 of 2                                                                                            |             |                  |                      |            |                                                               |                |                 |       |  |  |  |  |
|                                                                           | PO 🛆                                                                                                    | PO Status 😂 | Created Time     | Vendor               | BOL Number | Belk PO Number $\Leftrightarrow$ Product(s) $\Leftrightarrow$ |                | Releases        | Order |  |  |  |  |
|                                                                           | 5926353-737 💿                                                                                                    | OPEN        | 08/04/2023 13:19 | 10014948<br>RIP CURL |            | 5926353                                                       | Retail Goods 🔒 | PM-REL-20443007 |       |  |  |  |  |
|                                                                           | 5926353-744 ③ OPEN 08/04/2023 13:19 10014948 S926353 Retail Goods A PM-REL-20443008 A                              |             |                  |                      |            |                                                               |                |                 |       |  |  |  |  |
| ««                                                                        | «« « » »» Rows 1-2 of 2                                                                                            |             |                  |                      |            |                                                               |                |                 |       |  |  |  |  |
| ٢                                                                         | 🕲 Add To Pending Releases ổ Revalidate 🔅 Refresh 💥 Close ổ Reopen 💾 Export 🖉 Multiple PO Edit 🛛 Rows Per Page 15 🗸 |             |                  |                      |            |                                                               |                |                 |       |  |  |  |  |

3. Under "Release Search Results" select the red PM release number

4. The PO window will pop up and you will be able to update the carton count under packaging unit then select "Update" once complete.

| Uber Freight                                                                                                    |                                                                                                    |
|----------------------------------------------------------------------------------------------------|----------------------------------------------------------------------------------------------------|
| Module: ORDER MANAGEMENT                                                                                                    | BELK / BELK                                                                                                    |
| PO Search PO Search Results Pending Releases (0) Release Search Color Color Search Rows 1-1 of 1 ■ Release △ Release Status ⊕ Created By ⊕ Created Time ⊕ PC | Release Search Results     Release File Upload       0 (Vendor 0)     BOL Number ()     Bolk PO Number ()     Product(a) ()     Ordered Quantity ()     Weight ()     Cube ()     Handling Unit ()     Packaging Unit ()     Origin ()     Der                                                                                                    |
| PM-REL-20443007 OPEN Irma Fernandez 08/09/2023 13:09 59263                                                                                                   | 53-737 10014948 5926353 Refail Goods 194.00 UN 96.00 UN 220.00 LBS 45.00 CF 1.00 PLT 53.00 CTN 1001498002 737 DIC                                                                                                    |
| << < > >> Rows 1-1 of 1                                                                                                    | Release PM RefL20443007                                                                                                    |
| Cancel Releases Refresh Rows Per Page 15 v                                                                                                    | Status         Product 200         Hot         Vendor           OPERN 15926535.737         53 PT DRYVAN V         10014948 - RIP CURL           Comment         OPERN 10014 V         View/Edit references           Stops         Interface         Location ID/Name         Location Address           Type         Location ID/Name         Location Address         Earliest Time           Pickup         100149480.02         1350 BROWN AVE         800.00           Pickup         1001494000.02         1350 BROWN AVE         800.00           Pickup         100149400.02         120 EELK CT         100 EILY COLD           Dropoff         737         DISTRIBUTION CENTER         120 EELK CT           PO Line #         Product # 0         Product # 0         Peduntity           Yeight         Cube         Handing Unit         Packaging Unit           737         Retail Goods         ALL ITEMS VARIOUS         98.0 UN V         220.0 LBB V         45.0 CF V         1.0 PLT V         53.0 CTIL V         100.0 |
|                                                                                                    | <                                                                                                    |

## Frequently Asked Questions

## Q: I am a new user to Uber Freight, how would I go about requesting a login?

A: Please reach out to us at Belk\_Logistics@uberfreight.com advising the below information so we can get you setup:

- o First/last names
- o Email
- o Phone #
- Vendor Id(s)/PO(s)
- Shipping Address(es)
- o Shipping Hours
- o Special Instructions

# Q: I have a Uber Freight username, how would I request access to the Belk account through Uber freight?

A: Please reach out to us at Belk\_Logistics@uberfreight.com advising the below information:

- o Uber Freight Username
- Vendor Id(s)/PO(s)
- Shipping Address(es)
- o Shipping Hours
- o Special Instructions
- o Location Contact

## Q: I have a PO that needs to be combined to an existing shipment, what do I do?

A: Any PO's needed to be added to a specific shipment reach out to the Operations team via email <u>belk logistics@uberfreight.com</u>

#### Q: I have a "HOT" PO, should I mark this in Uber Freight OMS?

A: No. Belk will mark all "hot" PO's. Please reach out to us at Belk\_Logistics@uberfreight.com if you are routing a hot PO.

#### Q: Which fields can I, as a vendor, update and where?

A: Vendors can update Unit Quantity, Handling Unit, Weight, and Cubic Feet via "External Shipment Monitoring". As well as Packaging Unit (Carton Count) via "Order Management System.

## Q: I cannot find a section to update my carton count (Packaging Unit).

A: Packaging Unit can be updated via Order Management System.

## Q: What do I do if my PO is not showing in OMS?

A: Contact Belk\_Logistics@uberfreight.com ASAP providing the below information:

- o Uber Freight Username
- Vendor Id(s)/PO(s)
- Shipping Address(es)
- Shipping Hours
- o Special Instructions
- o Location Contact

## Q: What should I do if my PO exceeds a single truckload?

A: Belk just requests that you consolidate your PO's as much as possible however if you have a PO that exceeds a single truckload (3500 CF max., 42,000 LBS max.) – Vendors will need to release this PO multiple times—one release for each truckload.

## Q: When can I download my bill of lading?

A: You should receive an email notification once your shipment has been accepted. Once your load is showing in "Tender Accept" status in External Shipment Monitoring, you are set to download your BOL. Please do not download your BOL prior to "Accepted" status.

## Q: I see my PO in "External Shipment Monitoring" but there is no TP Load Number?

A: This mean that we have received your release and your PO is pending routing. Please check back for carrier assignment.

#### Q: Where can I reference carrier assignment?

A: When viewing your shipment via "External Shipment Monitoring" the assigned carrier will be noted under "SCAC". Contact information is available by hovering over the orange comment symbol.

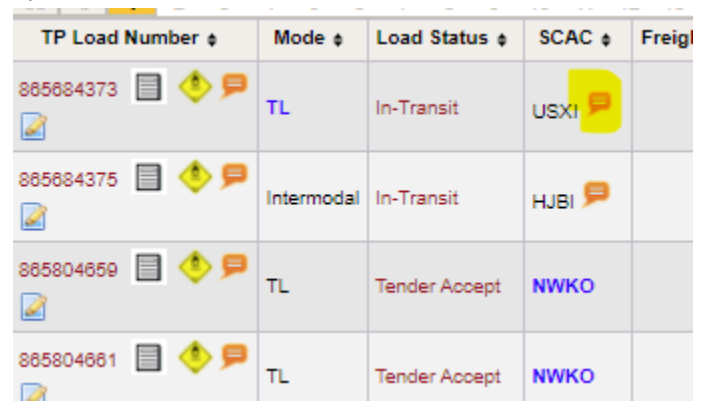

## Q: How do I view my ship window/cancel date in OMS?

A1: You may view your ship window under "PO Search Results"

1. Search the PO in OMS

2. Under "PO Search Results" the ship window can be viewed in column labeled "Requested Pickup Time" on the right-hand side of the screen.

| I | Destination 🖯                       | Pickup Time 🖯 | Delivery Time 🖯 | Requested Pickup Time 🖯              | R |
|---|-------------------------------------|---------------|-----------------|--------------------------------------|---|
|   | 737<br>BELK 737 DISTRIBUTION CENTER |               |                 | 08/28/2023 00:00<br>09/11/2023 00:00 |   |
|   | 744<br>BELK 744 DISTRIBUTION CENTER |               |                 | 08/28/2023 00:00<br>09/11/2023 00:00 |   |
|   | 737<br>BELK 737 DISTRIBUTION CENTER |               |                 | 09/04/2023 00:00<br>09/14/2023 00:00 |   |
|   | 744<br>BELK 744 DISTRIBUTION CENTER |               |                 | 09/04/2023 00:00<br>09/14/2023 00:00 |   |
| I |                                     |               |                 |                                      |   |

A2: Ship window can also be viewed from the "Pending Releases Tab"

- 1. Search PO in OMS
- 2. Select PO(s) and Add to Pending Releases

| PO | Search PO Sea                                                                                       | arch Results | Pending Relea    | Pending Releases (4) Release Search Release File Upload |              |                  |                |  |  |  |  |  |  |
|----|----------------------------------------------------------------------------------------------------|--------------|------------------|---------------------------------------------------------|--------------|------------------|----------------|--|--|--|--|--|--|
|    | << x > >> Rows 1-4 of 4                                                                             |              |                  |                                                         |              |                  |                |  |  |  |  |  |  |
| ~  | 🖌 PO 🛆 PO Status 👌 🛛                                                                                |              | Created Time 🖯   | Vendor 🖯                                                | BOL Number 🖯 | Belk PO Number 🖯 | Product(s)     |  |  |  |  |  |  |
|    | 5930080-737 🤤                                                                                       | OPEN         | 08/27/2023 09:17 | 4201219<br>IMPERIAL STAR                                |              | 5930080          | Retail Goods   |  |  |  |  |  |  |
|    | 5930080-744 🥥 OPEN                                                                                  |              | 08/27/2023 09:17 | 4201219<br>IMPERIAL STAR                                |              | 5930080          | Retail Goods 🧯 |  |  |  |  |  |  |
|    | 5930946-737 🥥                                                                                       | OPEN         | 09/03/2023 08:17 | 4201219<br>IMPERIAL STAR                                |              | 5930946          | Retail Goods 🔓 |  |  |  |  |  |  |
|    | 5930946-744 😑                                                                                       | OPEN         | 09/03/2023 08:17 | 4201219<br>IMPERIAL STAR                                |              | 5930946          | Retail Goods 🧯 |  |  |  |  |  |  |
|    | «« « » »» Rows 1-4 of 4                                                                             |              |                  |                                                         |              |                  |                |  |  |  |  |  |  |
| ٢  | 💿 Add To Pending Releases 🛛 🎯 Revalidate 🐼 Refresh 🞇 Close 🛛 🍪 Reopen 🛛 🔛 Export 🖉 Multiple PO Edit |              |                  |                                                         |              |                  |                |  |  |  |  |  |  |

3. Cancel date is visible on the right-hand side of the screen under "Must Ship By."
\*Note: if your cancel date is not showing correctly, please contact
Belk\_Logistics@uberfreight.com.

| PC | Search PO                                                                                    | Search Results | Pending Releases (4  | Release Search     | Release File     | Upload         |                 |                  |                  |                |                                     |                                              |               |                 |                  |
|----|----------------------------------------------------------------------------------------------|----------------|----------------------|--------------------|------------------|----------------|-----------------|------------------|------------------|----------------|-------------------------------------|----------------------------------------------|---------------|-----------------|------------------|
|    | PO 🗅                                                                                         | Product(s) e   | Available Quantity 🖯 | Release Quantity 🖯 | Weight $\ominus$ | Cube $\ominus$ | Handling Unit 🖯 | Packaging Unit 🖯 | Origin $\ominus$ | Origin Address | Destination $\oplus$                | Destination Address                          | Pickup Time 🖯 | Delivery Time 🖯 | Must Ship By 🖗   |
|    | 5930080-737                                                                                  | Retail Goods   | 193.00 UN            | 193.00 UN          |                  |                |                 |                  |                  |                | 737<br>BELK 737 DISTRIBUTION CENTER | 120 BELK CT<br>BLYTHEWOOD, SC 29016 USA      |               |                 | 09/11/2023 00:00 |
|    | 5930080-744                                                                                  | Retail Goods   | 151.00 UN            | 151.00 UN          |                  |                |                 |                  |                  |                | 744<br>BELK 744 DISTRIBUTION CENTER | 1018 MENDELL DAVIS DR<br>BYRAM, MS 30272 USA |               |                 | 09/11/2023 00:00 |
|    | 5930946-737                                                                                  | Retail Goods   | 839.00 UN            | 839.00 UN          |                  |                |                 |                  |                  |                | 737<br>BELK 737 DISTRIBUTION CENTER | 120 BELK CT<br>BLYTHEWOOD, SC 29016 USA      |               |                 | 09/14/2023 00:00 |
|    | 5930948-744                                                                                  | Retail Goods   | 278.00 UN            | 278.00 UN          |                  |                |                 |                  |                  |                | 744<br>BELK 744 DISTRIBUTION CENTER | 1018 MENDELL DAVIS DR<br>BYRAM, MS 39272 USA |               |                 | 09/14/2023 00:00 |
|    | 🕼 Multiple PO Edit & Release 🕼 Mass Edit Stops 🔤 Releases i 🕞 Remove From Pending Releases i |                |                      |                    |                  |                |                 |                  |                  |                |                                     |                                              |               |                 |                  |
|    |                                                                                              |                |                      |                    |                  |                |                 |                  |                  |                |                                     |                                              |               |                 |                  |

#### Q: I have overflow cartons/POs from a previous shipment. What should I do?

A: Please contact Belk\_Logistics@uberfreight.com with the confirmed numbers of what was shipped (PO, if partial or full PO, weight, carton count, pallet count-if applicable)